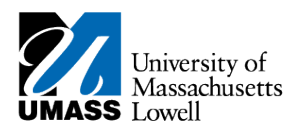

## SiS – Using eBilling

1. You will receive notice of your new student invoice availability via email sent by <u>The Solution Center</u> (<u>thesolutioncenter@uml.edu</u>) to your @student.uml.edu account.

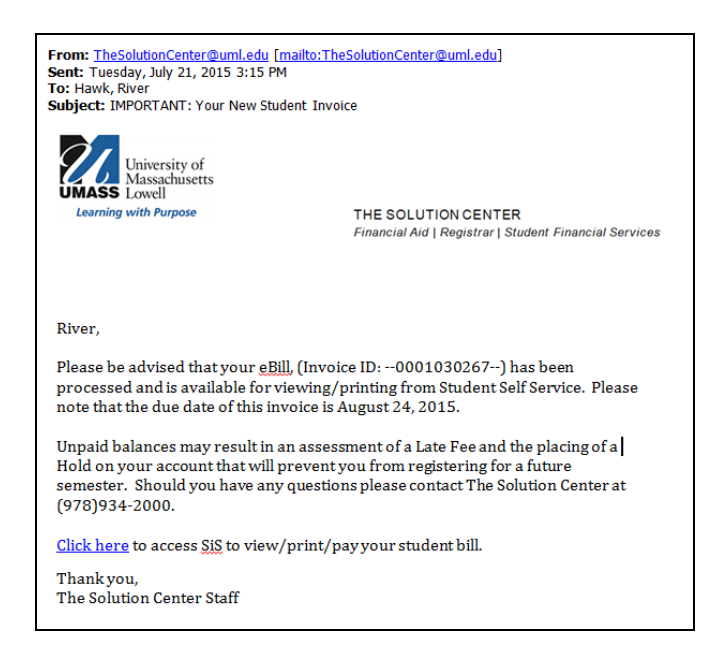

- 2. Log into Student Self Service (SiS) to view/print/pay your student bill. If you have forgotten your password, you can reset it by using mypassword.uml.edu.
- **3.** Click the "View All Invoices" link on the Student Center.

| Massachusetts                                        |                              |                          |                          |             |                                                                                         |
|------------------------------------------------------|------------------------------|--------------------------|--------------------------|-------------|-----------------------------------------------------------------------------------------|
| avorites Main Menu > Self S                          | ervice > Stur                | dent Center              |                          |             |                                                                                         |
| River's Student Cent                                 | er at Lowe                   | n                        |                          |             |                                                                                         |
| * Academics                                          |                              |                          |                          |             |                                                                                         |
| 10.5                                                 | This Week's                  | s Schedule               |                          |             | SEARCH FOR CLASSES                                                                      |
| My Advising Center                                   | Deadlines                    | stess                    | Schedule                 |             |                                                                                         |
| Search<br>Flam                                       | 6                            | 82 3CE-091<br>FLD (3560) | Off -Campus              |             | GRANT ADDL ACCT ACCESS                                                                  |
| My Academics                                         |                              |                          | enrollment shopping cart | •           |                                                                                         |
|                                                      |                              |                          |                          |             | · Holds                                                                                 |
| Quick Linka V                                        |                              |                          |                          |             | No Holds.                                                                               |
| Advisement Report                                    |                              |                          |                          |             | To De Lut                                                                               |
| Finance and Financial Ai                             | d                            |                          |                          |             |                                                                                         |
| My Account                                           |                              | Waivab                   | ie Feat                  |             | No To Do's.                                                                             |
| Account Summary                                      | Eren                         | View, Al                 | Unvoices Shufast Ha      | payment     | 8                                                                                       |
|                                                      |                              | 2010                     | anater Student eBil      | Information | Enrollment Dates                                                                        |
| 10987 - (2014)<br>10987 - (2012)<br>10987 - (2012)   |                              |                          |                          |             | Enrollment Appointment<br>You may begin excelling for the<br>2015 Fail Bandler Archemic |
| Financial Aid                                        |                              |                          |                          |             | Session on April 21, 2015.                                                              |
| View Financial Aid<br>View Financial Aid Award Notif | ication<br>Iomic Produces St | talus                    |                          |             |                                                                                         |
| Accept/Decline Avends                                |                              | LETUS -                  |                          |             | details P                                                                               |
| Report Other Financial Aid                           |                              |                          |                          |             |                                                                                         |
|                                                      |                              |                          |                          |             | Advisor                                                                                 |
| ())                                                  |                              |                          |                          |             | Program Advisor                                                                         |
| other financial                                      |                              |                          |                          |             | Hally Yanco                                                                             |
| Personal Information                                 |                              |                          |                          |             | details IP                                                                              |
| Demographic Data                                     | Contact Info                 | ermation                 |                          |             |                                                                                         |
| Emergency Contact                                    | Permanent A                  | ddress                   | Mailing Address          |             | UML Campus Links                                                                        |
| User Preferences                                     | 1 University                 | y Ave Rm 1               | None                     |             | The Column Conter                                                                       |
| Contraction of the second                            | Middlesex                    | 0.000 2002               |                          |             | Mill ALERT - (Campus Emergency)                                                         |

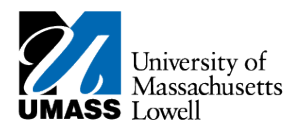

- NOTE: The current bill will not update as fees are waived (i.e. student health insurance, Mass PIRG, or payments are made on-line). The current bill will update the next time billing is run then a new email message will be sent indicating a new eBill is available for viewing. All adjustments and payments can be seen by clicking on the account summary link located in the finance section of your student center.
- **4.** A new page will open with a list of all your invoices, by date created. Select the view invoice link on the eBill you would like to view.

| University of<br>Massachusetts                                       |                                                                     |                                                                              |                                                                                                  |                                                                         |                                                                                                    |
|----------------------------------------------------------------------|---------------------------------------------------------------------|------------------------------------------------------------------------------|--------------------------------------------------------------------------------------------------|-------------------------------------------------------------------------|----------------------------------------------------------------------------------------------------|
| avorites Main Menu                                                   | > Self Service                                                      | > Student Center                                                             |                                                                                                  |                                                                         |                                                                                                    |
|                                                                      |                                                                     |                                                                              |                                                                                                  |                                                                         |                                                                                                    |
| All Invoices                                                         |                                                                     |                                                                              |                                                                                                  |                                                                         |                                                                                                    |
|                                                                      |                                                                     |                                                                              |                                                                                                  |                                                                         |                                                                                                    |
|                                                                      |                                                                     |                                                                              |                                                                                                  |                                                                         |                                                                                                    |
|                                                                      |                                                                     |                                                                              |                                                                                                  |                                                                         |                                                                                                    |
| Empl ID                                                              |                                                                     |                                                                              |                                                                                                  |                                                                         |                                                                                                    |
| Empl ID                                                              |                                                                     |                                                                              |                                                                                                  |                                                                         |                                                                                                    |
| Empl ID                                                              |                                                                     | Pe                                                                           | ersonalize   <u>Find</u>   <u>View</u>                                                           | All   🖾   🛗 First                                                       | K 1-5 of 21 D Last                                                                                     |
| Empl ID<br>Business Unit                                             | Empl ID                                                             | Pe<br>Invoice Number                                                         | ersonalize   Find   View                                                                         | All   🗖   🛗 First                                                       | I 1-5 of 21 ▶ Last                                                                                     |
| Empl ID<br>Business Unit<br>1 UMLOW                                  | Empl ID<br>01377208                                                 | Pe<br>Invoice Number<br>0001026205                                           | ersonalize   <u>Find</u>   <u>View</u><br>Invoice Date<br>07/15/2015                             | All   🖅   🛗 First<br>Due Date<br>08/24/2015                             | View Invoice                                                                                           |
| Empl ID<br>Business Unit<br>1 UMLOW<br>2 UMLOW                       | Empl ID<br>01377208<br>01377208                                     | Pec<br>Invoice Number<br>0001026205<br>0001019592                            | ersonalize   Find   <u>View</u><br>Invoice Date<br>07/15/2015<br>07/07/2015                      | All   🛃   🛗 First<br>Due Date<br>08/24/2015<br>07/21/2015               | View Invoice<br>Mew Invoice<br>Mew Invoice                                                             |
| Empl ID<br>Business Unit<br>1 UMLOW<br>2 UMLOW<br>3 UMLOW            | Empl ID<br>01377208<br>01377208<br>01377208                         | Per<br>Invoice Number<br>0001026205<br>0001019592<br>0001013005              | ersonalize   Find   <u>View</u><br>Invoice Date<br>07/15/2015<br>07/07/2015<br>06/10/2015        | All   □   # First<br>Due Date<br>08/24/2015<br>07/21/2015<br>06/24/2015 | 1-5 of 21      Lest     View Invoice     Mew Invoice     Mew Invoice     View Invoice     View Invoice |
| Empl ID<br>Business Unit<br>1 UMLOW<br>2 UMLOW<br>3 UMLOW<br>4 UMLOW | Empl ID<br>01377208<br>01377208<br>01377208<br>01377208<br>01377208 | Pe<br>Invoice Number<br>0001026205<br>0001019592<br>0001013005<br>0001005252 | ersonalize   Find   View<br>Invoice Date<br>07/15/2015<br>07/07/2015<br>06/10/2015<br>05/13/2015 | All Due Date<br>08/24/2015<br>07/21/2015<br>06/24/2015<br>05/29/2015    | I 1-5 of 21 D Lest<br>View Invoice<br>Mew Invoice<br>View Invoice<br>View Invoice<br>View Invoice      |

**4.** The student invoice selected displays as a pdf.

| University of S                                                                                                    | (Massachusetts Low<br>tudent Invice<br>This statement reflects ac<br>belaw in BOLD. To new<br>seemany: los sader the<br>page in SiS.<br>Should you have question | fill<br>w real-time da<br>mance section<br>a concerning y                 | involve date nated<br>to vick on the account<br>of the self-resvice<br>our involve                                |
|----------------------------------------------------------------------------------------------------|----------------------------------------------------------------------------------------------------|---------------------------------------------------------------------------|----------------------------------------------------------------------------------------------------|
| River Hewk                                                                                                    | prese concer or a visor                                                                                                    | 34-2000                                                                   |                                                                                                    |
| Lowell, MA 01834                                                                                                    | Steder                                                                                                    | AID: 01                                                                   | 23456                                                                                                    |
|                                                                                                    | Due D                                                                                                    | ate: AUG                                                                  | 24, 2015                                                                                                    |
| Prior Invoice Balance: 50.00                                                                                                    |                                                                                                    |                                                                           |                                                                                                    |
| Charge Description                                                                                                    | Tom                                                                                                    |                                                                           | Astronat                                                                                                    |
| Mass PREs (Optional For)                                                                                                    | 085 7 21                                                                                                    |                                                                           | 511.00                                                                                                    |
| Student Actives, For                                                                                                    | 045 Full                                                                                                    |                                                                           | 5457.50                                                                                                    |
| Health Invariance 2                                                                                                    | 045 Fall                                                                                                    |                                                                           | 58,380.00                                                                                                    |
| Operating Fees 2                                                                                                    | 045 Fall                                                                                                    |                                                                           | \$5,399.00                                                                                                    |
| Earges Tocheology Fee 2                                                                                                    | 045 Fall                                                                                                    |                                                                           | \$125.00                                                                                                    |
| Tutot In-State 2                                                                                                    | 045 Fall                                                                                                    |                                                                           | \$727,00                                                                                                    |
| Ansayou Air is benediation to be the last data or<br>and provide an end of the second at the benediation of<br>an end of the second of the second benediation of<br>the second second second second second second<br>Biotechy System Film Common<br>Misetily System Film Common | Term<br>2015 And<br>2015 And<br>2015 Fail<br>2015 Fail<br>2015 Fail<br>2015 Fail                                                                                 | adjantilana a<br>napo<br>aŭ                                               | n is will no be used Lond-<br>Ligits an<br>530,00<br>2,774,00<br>960,00<br>2,330,00<br>subpool staff and 50,00 00 |
| Please visit The Solution Center Io<br>www.aanl.edu/thesolutioncenter for question<br>Posts of News<br>and O'Zhie add/100205. 261,15,205                                                                                                    | nated on the first floor of U<br>n regarding Financial Aid,<br>th Chuk Person<br>Programma<br>Annu                                                               | niversity Cros<br>Registration a<br>s finance \$5.00<br>t Date: (\$315.5) | sing or at<br>ad Nudrat Billing.                                                                                  |
| uter to :                                                                                                    | Amount of C                                                                                                    | hace Enclosed                                                             |                                                                                                    |
| utert (b )                                                                                                    |                                                                                                    |                                                                           | tot one maker                                                                                                    |

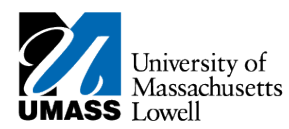

- **Note:** You can save the invoice file to your computer and send it as an attachment in an email message to a parent or sponsor. You can also print the file locally from your computer. Students can also grant a parent/family/friend access to their eBill in SiS via <u>UShare</u>.
- 7. You also have the choice to make a payment online using a credit card or echeck. Click on the make online payment link.

| prites Main Menu > Self                                                                                                    | Service > Sti                                                                        | udent Center                                                                                                    |                                                                                                    |                                                                                                    |
|----------------------------------------------------------------------------------------------------|--------------------------------------------------------------------------------------|----------------------------------------------------------------------------------------------------|----------------------------------------------------------------------------------------------------|----------------------------------------------------------------------------------------------------|
| liver's Student Cen                                                                                                    | ter at Low                                                                           | 811                                                                                                    |                                                                                                    |                                                                                                    |
|                                                                                                    |                                                                                      |                                                                                                    |                                                                                                    |                                                                                                    |
| Academics                                                                                                    |                                                                                      |                                                                                                    | 121                                                                                                    | CRADON DOD CRADERS                                                                                                    |
| Rudant Caster                                                                                                    | This Week                                                                            | 's Schedule                                                                                                    |                                                                                                    | SEARCH FOR GEASSES                                                                                                    |
| My Advising Center                                                                                                    | Deadlines                                                                            | Slass                                                                                                    | 26chestain                                                                                                    |                                                                                                    |
| Search<br>San                                                                                                    | 3                                                                                    | 82 3CE-091<br>FLD (3560)                                                                                                    | Off -Campus                                                                                                    | GRANT ADDL ACCT ACCES                                                                                                    |
| Incollment<br>Av Academics                                                                                                    |                                                                                      |                                                                                                    | enrollment shopping cart >                                                                                                    |                                                                                                    |
| The second second second second second second second second second second second second second second second s                                                                                                    |                                                                                      |                                                                                                    |                                                                                                    | - Holds                                                                                                    |
| Quick Links V                                                                                                    |                                                                                      |                                                                                                    |                                                                                                    |                                                                                                    |
| dvisement Report                                                                                                    |                                                                                      |                                                                                                    |                                                                                                    | No Holds.                                                                                                    |
|                                                                                                    | 191                                                                                  |                                                                                                    |                                                                                                    | * To Do List                                                                                                    |
| Tinance and Tinaocial a                                                                                                    | KID .                                                                                |                                                                                                    |                                                                                                    |                                                                                                    |
| My Account                                                                                                    |                                                                                      | Waivabl                                                                                                    | e Feed                                                                                                    | No To Do's.                                                                                                    |
| Account Commonwey                                                                                                    |                                                                                      |                                                                                                    | make oppose payment                                                                                                    |                                                                                                    |
| Account Summary<br>Waive/Enroll Health Insuran                                                                                                    | a Form                                                                               | Vev All                                                                                                    | Invoices Student Health Insurance Inform                                                                                                    | ation in the second second sec |
| Account Summary<br>Waive/Enroll Health Insuran                                                                                                    | an Farm                                                                              | Wine Tra                                                                                                    | Invoices Student Health Insurer e Inform<br>Insfer Student eBill Information                                                                                                    | Enrollment Dates                                                                                                    |
| Account Summary<br>Weive/Enroll Health Insuran<br>1098Ts<br>1998T - (2014)                                                                                                    | an Farm                                                                              | View All                                                                                                    | Invoices Burdent Barth Journal & Inform<br>Invoices Student #Bill Information                                                                                                    | Encolment Dates                                                                                                    |
| Account Summary<br>Weive/Enroll Health Insuran<br>1098Ts<br>1098T - (2014)<br>1099T - (2012)                                                                                                    | un Form                                                                              | View All<br>Wire Tra                                                                                                    | Investore gevenen<br>Student Health Insured a Inform<br>Inter Student skill Information                                                                                                    | Enrollment Dates                                                                                                    |
| Account Summary<br>Weive/Enroll Health Insuran<br>10987 - (2014)<br>10987 - (2013)<br>10987 - (2013)                                                                                                    | ur Farm                                                                              | View All                                                                                                    | Javeises Billio Bayment<br>Javeises Billiofermation                                                                                                    | Enrollment Dates Enrollment Appointment You may kepin enrolling for th 2015 Fall Regular Academic                                                                                                    |
| Account.Summary<br>Waive/Enroll Health Insuran<br>10987 -<br>10997 - (2014)<br>10997 - (2012)<br>Financial Aid                                                                                                    | an Farm                                                                              | View All                                                                                                    | Javotises Duke come payment<br>Javotises Conference Javota Plane<br>miler Student sRill Information                                                                                                    | Enrollment Dates Enrollment Dates Enrollment Appointment You may basin excelling for th 2015 Fail Regular Academic Session on April 21, 2015.                                                                                                    |
| Accesst. Summary<br>Waiva/Enroll Health Insuran<br>10987 - (2014)<br>10997 - (2013)<br>10997 - (2013)<br>Financial Aid<br>Viter, Enancial Aid                                                                                                    | as Farm                                                                              | View All                                                                                                    | Jacobiese<br>Jacobiese<br>Gescher Heinig von Gescher<br>Gescher Studient «Bill.Information                                                                                                    | Enrollment Dates<br>Enrollment Appintment<br>You may begin anniling for th<br>2015 Fall Reputer Academic<br>Session on April 25, 2015.                                                                                                    |
| Account Summary<br>Waiva/Enroll Health Insuran<br>10987 - (2014)<br>10987 - (2012)<br>10987 - (2012)<br>Financial Aid<br>View Financial Aid<br>View Financial Aid<br>View Financial Aid<br>Avant Ro                                                                                                    | a Farm                                                                               | Vienc All<br>Wire Tra                                                                                                    | Invester<br>Invester<br>Stadent #Bill Information                                                                                                    | Enrollment Dates     Enrollment Appeintence to to     2015 fait Reputer Academic     Ession on April 21, 2015.                                                                                                    |
| Account Summary<br>Wahar/Enrull Health Insuran<br>10987s<br>10987 - (2014)<br>10987 - (2012)<br>10987 - (2012)<br>Financial Add<br>View Financial Add Award No<br>View Financial Add<br>Account Satisfactory As<br>Account Account Account Account                                                                                                    | an Farm<br>Theation<br>Identic Progress 3                                            | View All<br>Wire Tra                                                                                                    | Investere<br>Investere<br>reader Southern South Information<br>Student #Bill Information                                                                                                    | Enrollment Dates<br>Enrollment Appointment<br>You may bagin serving for th<br>2015 fait Riggler Addemic<br>Beasion on April 21, 2005.<br>details                                                                                                    |
| Accessed. Summary<br>Watawa (Encold Health Insuran<br>19987)<br>19987 - (2014)<br>19987 - (2012)<br>19987 - (2012)<br>19987 - (20                               | a Farm<br>bisation<br>demis Programs 3                                               | View All<br>Wire Tra                                                                                                    | Indiana omono apriment<br>Indiana Unice in a contraction<br>ender Zaufent e Di Information                                                                                                    | Cardina Cardinant Dates<br>Evolution Approximatel<br>You may begin entiting for the<br>2015 Fall Regular Academic<br>Bession on April 21, 2015.<br>details                                                                                                    |
| Account Summary<br>Waters (Truth Health Leasure<br>10987)<br>20987 - (2021)<br>20987 - (2022)<br>20987 - (2022)                               | er Farm<br>Sfication<br>sfemis Programs                                              | Menu All<br>Vice Tra                                                                                                    | Januara<br>Januara<br>ender Burlent effil Information                                                                                                    |                                                                                                    |
| Account Summary<br>Wahrwitzend Hankil Lawane<br>20097 - (2004)<br>20097 - (2004)<br>20097 - (                               | er Farm<br>Sfication<br>Sfemis Programs 3                                            | View.AS                                                                                                    | Industa Banka Sono arrent<br>Industa Banka Sono arrent<br>Industa Banka Sono arrent<br>Radem Sono arrent<br>Radem Sono arrent<br>Industa                                                                                                    | Constitution Dates     Constitution Dates     Constitution Dates     Constitution Dates     Constitution     Constitution     Constitution     Constitution     Constitution     Constitution     Constitution     Constitution     Constitution                                                                                                    |
| Account Summary<br>Wahrwitzend Hauth Laware<br>19987 - (2014)<br>20987 - (2014)<br>20987 - (2014)<br>20987 - (2012)<br>Francial Aid<br>View Enancial Aid<br>View Enancial Aid<br>View Enancial Aid<br>Sepect Other Enancial Aid<br>(2)                                                                                                    | er Farm<br>blistion<br>stemic Progress J                                             | View All                                                                                                    | Industa Business Britantis<br>Industa Business Branness<br>ender Business Bill Enformation                                                                                                    | California de la constante de la constante de  |
| Account Summary<br>Wahay Cincul Health Tusuran<br>19987 - (2021)<br>29987 - (2022)<br>Branchal Add<br>Yase, Transcul Add Award Ne<br>Accessional Add<br>Accession Add Award An<br>Accession Add Award An<br>Accession Add Award Award An<br>Accession Add Award Award Award An<br>Accession Add Award Award Award Award Award<br>Accession Add Award Award Award Award Award<br>Accession Add Award Award Award Award Award Award Award Award Award<br>Accession Add Award Awar                                                                                                    | er Farm<br>blietion<br>Idemic Progress J                                             | View All                                                                                                    | Januara (Bakk andre Arthur), Jahr<br>Galer Buden ebil Information                                                                                                    | → State                                                                                                    |
| Account Summary<br>Wahan Chand Handh Losanan<br>19985 - (2014)<br>19987 - (2014)<br>19987 - (2014)<br>19987 - (2014)<br>19987 - (2014)<br>Waha Chandol And<br>Waha Chandol And<br>Waha Cha                                                                            | ex Farm<br>Effection<br>Informic Programs 3                                          | View All<br>Wire Tra                                                                                                    | Januara Baka Anno, Armani<br>Lanuara Baka Anno, Armani<br>ender Baken All Lifemation                                                                                                    | Addia                                                                                                    |
| Account Summary<br>Wahan (Small Having Mall Laware<br>19987 - (2024)<br>20987 - (2024)<br>20987 - (2024)<br>20987 - (2024)<br>20987 - (2024)<br>View, Dranot Galandeon, Au<br>View, Dranot Galandeon, Au<br>View, Dranot Galandeon, Au<br>View, Dranot Galandeon, Au<br>View, Dranot Galandeon, Au<br>View, Dranot Galandeon, Au<br>View, Dranot Galandeon, Au<br>View, Dranot Galandeon, Au<br>View, Dranot Galandeon, Au<br>View, Dranot Galandeon, Au<br>View, Dranot Information<br>Immorphy, Calandeon, Au                                                                                                    | on Form<br>Stration<br>Stenic Programs                                               | View All<br>Write Tra<br>Defus                                                                                                    | Januara<br>Januara<br>ender<br>Roviert ebil Information                                                                                                    | ************************************                                                                                                    |
| Accord Some Some<br>State Card Hard House<br>1997 - (2014)<br>1997 - (2014)<br>1997 - (2014)<br>1997 - (2014)<br>1997 - (2014)<br>1997 - (2014)<br>1997 - (2014)<br>Francisk Add<br>Verse, Flancesk Add<br>Verse, Flancesk Add<br>Markowski Add<br>Markowski Add<br>Mar                                                                                                    | a Farm<br>Station<br>densis, Progress J<br>)<br>Contact Inf<br>Permanent             | View All<br>yours Tra<br>Distus<br>ormation                                                                                                    | Innistan Bakk anno, Arman Bakk anno Arman Bakk anno Arman Bakk | Addia                                                                                                    |
| Articult Summer<br>Weathord Hank Linuxe<br>19917 - (2014)<br>2017 - (2014)<br>2017 - | Contact Inf<br>Series Decreased                                                      | March All<br>write Tra<br>Datus<br>Strmation                                                                                                    | Instance of the second second  |                                                                                                    |
| Assemblishummer<br>Johann Shann Mahl Tanunan<br>19987 - (2024)<br>19987 - (2024)<br>19997 - (2024)<br>19977 - (2024)<br>19977 - (2024)<br>19                                                                                                    | affatten<br>demis, Progress J<br>)<br>)<br>(Contact Inf<br>Permanent<br>1, Universit | View All<br>Wire Tra<br>Network<br>Retwork<br>Station<br>Station<br>Stat | Maning Advens<br>Refer Sudent will Editmation                                                                                                    | Addia                                                                                                    |

## Note: Payments are posted to SiS student accounts on the next business day.

11. Congratulations! You have just used eBilling. End of Procedure.